## HESI NG Preparation Suite (HESI Prep Suite): Accessing and Taking Patient Reviews Assignments

The HESI NG Preparation Suite (HESI Prep Suite) may contain up to three assignment types: Patient Reviews, Case Studies, and Practice Tests. In this guide, we explain how to find and complete Patient Reviews assignments in HESI Prep Suite.

## Contents

| Accessing Patient Reviews Assignments | L |
|---------------------------------------|---|
| Taking Patient Reviews Assignments    | 3 |

## **Accessing Patient Reviews Assignments**

- 1. To get started, click on the link to HESI Prep Suite within your course.
- 2. If you (or your institution) only has one class enrolled in HESI Prep Suite, click Assignments on the left side of the screen to view each assignment. Otherwise, skip to Step 3.
  - a. To start an assignment, click on its title. Skip to Taking Patient Reviews Assignments.

| HESI                                          | HESI Preparation Suite                                                                                                    |       |
|-----------------------------------------------|----------------------------------------------------------------------------------------------------|-------|
| 2 Assignments                                 | Assignments Upcoming Past Assignments                                                                                                    |       |
| Student Resources<br>Help & Support<br>Logout | <ul> <li>Will be graded</li> <li>HESI Practice Test</li> <li>Fundamentals</li> <li>Practice Quiz</li> <li>Complete by</li> <li>Mar 22, 2020   11:59 PM</li> <li>Will be graded</li> <li>HESI Case Study</li> <li>HESI Case Study</li> <li>Urinary Patterns</li> <li>Complete by</li> <li>Apr 05, 2020   11:59 PM</li> </ul> |       |
|                                               | ELSEVIER       Copyright © 2020 Elsevier Inc.       Terms and Conditions       Privacy Policy         Cookies are used by this site. To decline or learn more, visit our cookies page.       6                                                                                                    | RELX™ |

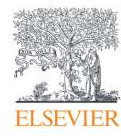

- 3. If you (or your institution) has multiple classes enrolled in HESI Prep Suite, click My Resources on the left side of the screen to access assignments organized by class. Your instructors will direct you to the appropriate folder(s) within My Resources where your assignments will be found for each class in which you are enrolled.
  - a. Click on the **folder(s)** to display your assignments.

| HESI                                          | HESI Preparation Suite                                                                                                    | Î |
|-----------------------------------------------|----------------------------------------------------------------------------------------------------|---|
| My Resources 3                                | My Resources                                                                                                    |   |
| Student Resources<br>Help & Support<br>Logout | Name ↓  NUR 252 - Obstetrics/Maternity  NUR 225 - Med Surg 1  NUR 102 - Health Assessment  NUR 101 - Fundamentals                                                                                              |   |
|                                               | ELSEVIER       Copyright © 2020 Elsevier Inc.       Terms and Conditions       Privacy Policy         Cookies are used by this site. To decline or learn more, visit our cookies page.       RELX <sup>™</sup> |   |

b. Once in a folder, to start on an assignment, click on its title.

| HESI                                          | HESI Preparation Suite                           |              |                             |
|-----------------------------------------------|--------------------------------------------------|--------------|-----------------------------|
| II Assignments                                | My Resources > NUR 101 - Fundamentals            |              |                             |
| Student Resources<br>Help & Support<br>Logout | Name 4                                           | Concepts ↓   | Assigned                    |
|                                               | HESI Patient Review                              | Adult Health | 04/05<br>11:59 PM<br>Graded |
|                                               | Fundamentals Practice Quiz<br>HESI Practice Test | Fundamentals | 03/22<br>11:59 PM<br>Graded |
|                                               | Urinary Patterns<br>HESI Case Study              | Fundamentals | 11:59 PM<br>Graded          |
|                                               |                                                  |              |                             |
|                                               |                                                  |              |                             |

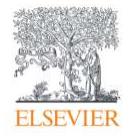

## **Taking Patient Reviews Assignments**

**NOTE:** A Patient Review is an unfolding patient scenario interspersed with questions concerning logical, next-step treatment of the patient.

- 1. The first screen of a Patient Review displays the title of the assignment, the estimated time to complete, and links to any additional content.
  - a. Additional content could include Lab Data or other relevant material.
- 2. The first screen will also list information about retaking a Patient Review and how the assignment is graded.

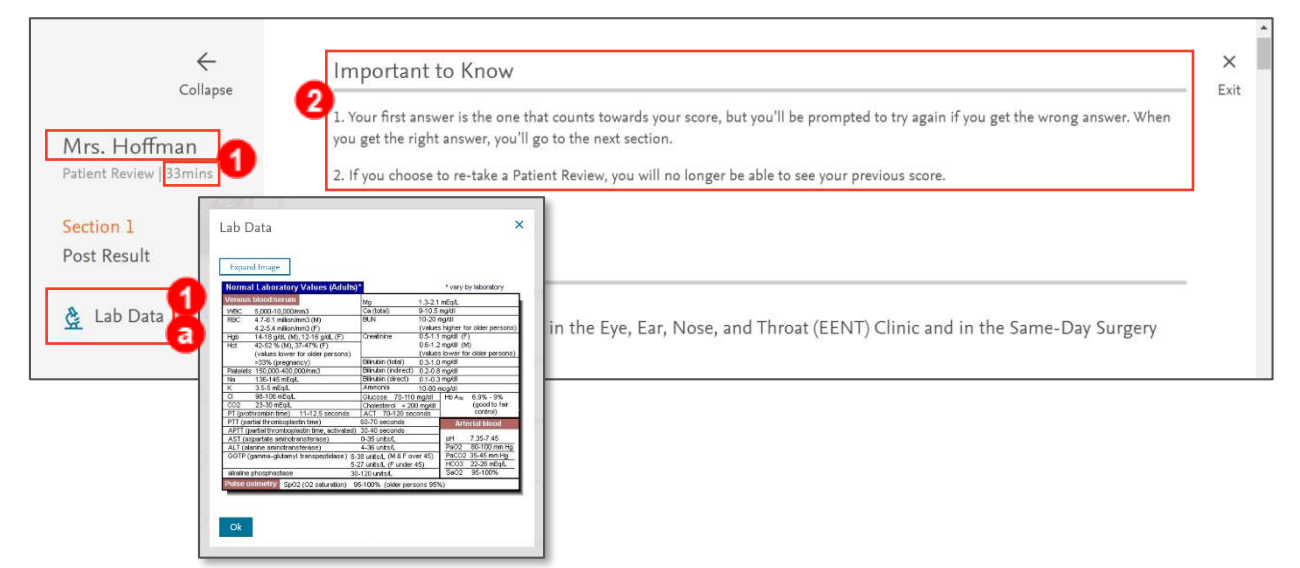

3. As you progress, answers are submitted one at a time by selecting or entering an **answer** and clicking the **Submit** button.

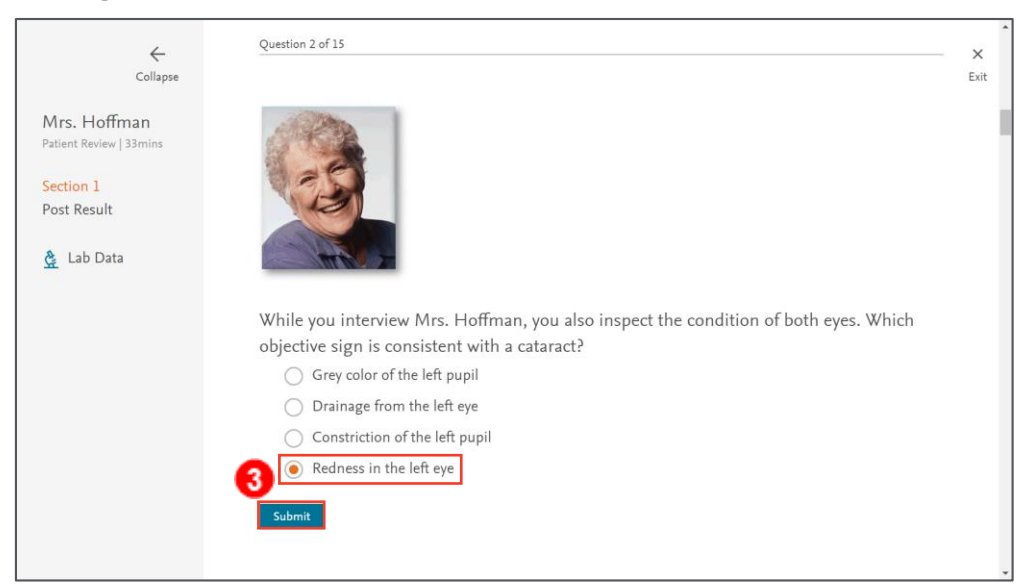

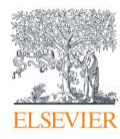

4. If a question is answered correctly, all rationales will display.

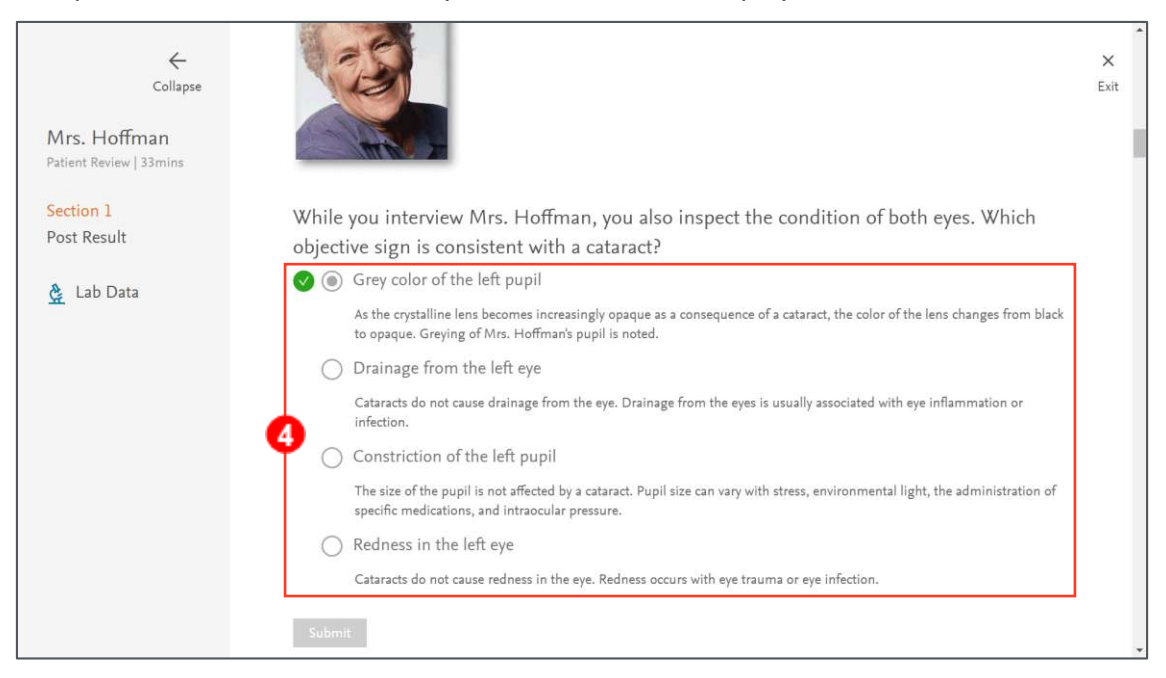

5. If a question is answered incorrectly, the rationale for the incorrect answer will be displayed.

**NOTE:** Each question must be answered correctly before proceeding.

| 1    |                                                                                             |
|------|---------------------------------------------------------------------------------------------|
| Whil | e you interview Mrs. Hoffman, you also inspect the condition of both eyes. Which            |
| obje | ctive sign is consistent with a cataract?                                                   |
| C    | Grey color of the left pupil                                                                |
| C    | Drainage from the left eye                                                                  |
| C    | Constriction of the left pupil                                                              |
|      | Redness in the left eye                                                                     |
| 6    | Cataracts do not cause redness in the eye. Redness occurs with eye trauma or eye infection. |

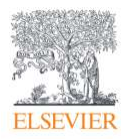

- 6. Upon completion, the score will be displayed.
  - a. **Correct** and **Incorrect** tabs are also available to review the correct and incorrect answers and rationales.
- Click the Begin Again button across to the right of your score to restart the Patient Review.
   NOTE: Ask your instructor if retaking the Patient Review will alter your grade.
- 8. To exit, click the X in the upper-right corner.

| ←<br>Collapse                                                       | 8<br>Exit                                                                                                    |
|---------------------------------------------------------------------|----------------------------------------------------------------------------------------------------|
| Mrs. Hoffman<br>Patient Review   33mins<br>Section 1<br>Post Result | Post Result                                                                                                    |
|                                                                     | Question 1 of 15  Assessment Data  Asserssment Data  Asserssment Vata  Asserssment Vata  Assersive regularly (swimming, walking, exercises regularly (swimming, walking, exercises class)  Assersive regularly (swimming, walking, exercises class)  Assersive regularly (swimming) and e a day  Assersive regularly (swimming) and e a day  Assersive regularly (swiming) and e a day |

END OF GUIDE

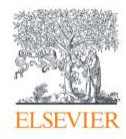